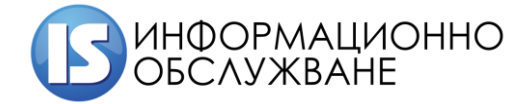

# Ръководство на потребителя

# ЕЛЕКТРОННА ПЛАТФОРМА ЗА ПРОДАЖБА НА ИМОТИ

| слектроппа платформа за продажба на имоти – Гт вководотво на потробитол | Електронна платф | орма за продажба | на имоти | Ръководство на по | отребителя |
|-------------------------------------------------------------------------|------------------|------------------|----------|-------------------|------------|
|-------------------------------------------------------------------------|------------------|------------------|----------|-------------------|------------|

# История на промените

| Дата       | Версия | Описание                                             | Автор      |
|------------|--------|------------------------------------------------------|------------|
| 08.07.2019 | 1.0    | Първа версия на документа                            | Екип ИО АД |
| 31.07.2019 | 2.0    | Втора версия на документа                            | Екип ИО АД |
| 27.03.2020 | 3.0    | Финална версия на документа                          | Екип ИО АД |
| 17.12.2020 | 4.0    | Корекция на документа в т. 2.<br>Регистрация за търг | Екип ИО АД |

# Съдържание

| ТЕРМИНИ И СЪКРАЩЕНИЯ                                 | 4 |
|------------------------------------------------------|---|
| Публичен интерфейс                                   | 5 |
| 1. Секция Предстоящи търгове                         | 5 |
| 2. Секция Проведени търгове                          | 6 |
| 3. Секция Помощ                                      | 7 |
| Потребителски интерфейс                              | 7 |
| . Вход в системата и регистрация                     | 7 |
| 1. Регистрация в системата                           | 8 |
| 2. Логване в системата 1                             | 0 |
| II. Модул моят профил 1                              | 1 |
| 1. Редактиране на данни 1                            | 1 |
| II. Модул Моите търгове 1                            | 2 |
| V. Модул Предстоящи търгове 1                        | 2 |
| 1. Детайли за търг 1                                 | 3 |
| 2. Регистрация за търг1                              | 4 |
| 3. Редакция на регистрация 1                         | 8 |
| 4. Отказ от регистрация за търг 1                    | 9 |
| V. Модул История на моите търгове1                   | 9 |
| VI. Модул ръководство за участие в електронен търг 2 | 0 |
| VII. Провеждане на онлайн тръжна процедура 2         | 0 |

| Електронна платформа за продажба на имоти Р | Ръководство на потребителя |
|---------------------------------------------|----------------------------|
|---------------------------------------------|----------------------------|

## ТЕРМИНИ И СЪКРАЩЕНИЯ

| АППК | Агенция за публичните предприятия и контрол                                                                                          |
|------|----------------------------------------------------------------------------------------------------|
| КЕП  | Квалифициран електронен подпис, КЕП дава възможност за индивидуална или фирмена идентификация                                        |
| УИК  | Универсален идентификационен код, предоставя се на кандидата след одобрение от комисия на документите му за участие в конкретен търг |
| ЕППИ | Електронна платформа за продажба на имоти                                                                                            |

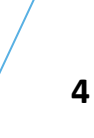

| Електронна платформа за продажба на имоти   Ръководство на | а потребителя |
|------------------------------------------------------------|---------------|
|------------------------------------------------------------|---------------|

# Публичен интерфейс

Публичният интерфейс е за всички нерегистрирани потребители.

|                       |                             | АГЕНЦИЯ ЗА ПУБЛИЧНИТ | Е ПРЕДПРИЯТИЯ И КОНТРОЛ<br>ЕЛЕКТРОННИ ТЪРГОВЕ |
|-----------------------|-----------------------------|----------------------|-----------------------------------------------|
| предстоящи<br>Търгове | <b>ПРОВЕДЕНИ</b><br>ТЪРГОВЕ | помощ                | ВХОД<br>В СИСТЕМАТА                           |
|                       |                             |                      |                                               |

# 1. Секция Предстоящи търгове

В секцията се намират всички публикувани търгове от страна Продавачите (АПСК, Областни управители и Търговски дружества).

|                                       |                                                                 |                                       |                             | ALEHI                                                                                                    | АГЕНЦИЯ ЗА ПУБЛИЧНИТЕ ПРЕДПРИЯТИЯ И КОНТРО<br>ЕЛЕКТРОННИ ТЪРГО |                                   |                                     |                                                  |                                              |                  |  |
|---------------------------------------|-----------------------------------------------------------------|---------------------------------------|-----------------------------|----------------------------------------------------------------------------------------------------|----------------------------------------------------------------|-----------------------------------|-------------------------------------|--------------------------------------------------|----------------------------------------------|------------------|--|
| npe                                   | предстоящи про                                                  |                                       |                             |                                                                                                    | помо                                                           | щ                                 | ВХОД<br>В СИСТЕМАТА                 |                                                  |                                              |                  |  |
|                                       | U                                                               | ΑΓΕ                                   | нция з                      | А ПУБЛИ                                                                                                    | чните                                                          | ПРЕДП                             | <b>ІРИЯТ</b><br>ЕЛЕ                 | Г <b>ИЯ И І</b><br>КТРОНН                        | КОНТРО<br>И ТЪРГО                            | <b>ОЛ</b><br>ЭВЕ |  |
| ПР                                    | <b>ЕДСТОЯЩИ</b><br>ТЪРГОВЕ                                      |                                       | <b>ПРОВЕДЕ</b> І<br>ТЪРГОВЕ | НИ                                                                                                    | ПОМС                                                           | ОЩ                                |                                     | <b>ВХОД</b><br>В СИСТЕМА                         | ΤA                                           |                  |  |
|                                       | Продавач<br>От дата                                             |                                       |                             | ▼                                                                                                    | Населе                                                         | но място                          |                                     |                                                  |                                              |                  |  |
| Номер на<br>тръжна<br>процедура<br>46 | Продавач<br>Транспортно<br>строителство и<br>възстановл8ане     | Населено<br>място<br>с. Тополи        | Област<br>Варна             | Кратко описание<br>на обекта на<br>търга<br>Самостоятелен<br>обект в сграда с<br>идентификатор<br>72709,515,552,221,<br>с площ от 104,86<br>кв.м., находящ се<br>в обл. Варна, общ. | Тип<br>процедура<br>електронен<br>търг                         | Дата на<br>провеждане<br>на търга | Начален<br>час на<br>търга<br>10:00 | Крайна<br>дата за<br>подаване<br>на<br>документи | Валидност<br>на<br>процедурата<br>25.05.2020 | T e              |  |
| 45                                    | Областен<br>управител,<br>Областна<br>администрация<br>- Бургас | с.<br>Соколово,<br>община<br>Карнобат | Бургас                      | варна, с. тополи<br>УПИ XIV-62 от<br>кв.10 по ЗРП на с.<br>Соколово                                                                                                    | електронен<br>търг                                             | 14.04.2020                        | 10:00                               | 09.04.2020                                       | 16.05.2020                                   |                  |  |

#### 2. Секция Проведени търгове

В секцията се намират всички проведени търгове от страна Продавачите (АПСК, Областни управители и Търговски дружества). В жълто са оцветени отменените тръжни процедури. В секцията е достъпна информация за класираният на първа позиция с най – високата, предложена сума и класираният на второ място, както и други подробности за търга.

|                       |                             | АГЕНЦИЯ ЗА ПУБЛИЧНИТЕ | ПРЕДПРИЯТИЯ И КОНТРОЛ<br>ЕЛЕКТРОННИ ТЪРГОВЕ |
|-----------------------|-----------------------------|-----------------------|---------------------------------------------|
| предстоящи<br>Търгове | <b>ПРОВЕДЕНИ</b><br>ТЪРГОВЕ | помощ                 | ВХОД<br>в системата                         |
|                       | 1                           |                       |                                             |

| АГЕНЦИЯ ЗА ПУБЛИЧНИТЕ ПРЕДПРИЯТИЯ И КОНТРОЛ<br>ЕЛЕКТРОННИ ТЪРГОВЕ |          |                   |        |                                                                                                    |                    |                                   |                            |                                                  |                                |                  |                           |
|-------------------------------------------------------------------|----------|-------------------|--------|----------------------------------------------------------------------------------------------------|--------------------|-----------------------------------|----------------------------|--------------------------------------------------|--------------------------------|------------------|---------------------------|
| 27.03.202                                                         |          |                   |        |                                                                                                    |                    |                                   |                            |                                                  |                                |                  | 20 12:45                  |
| ПРЕДСТОЯЩИ ПРОВЕДЕНИ<br>ТЪРГОВЕ ТЪРГОВЕ                           |          |                   |        |                                                                                                    |                    | ПОМОЩ ВХОД<br>В СИСТЕМАТА         |                            |                                                  |                                |                  |                           |
| Продавач АППК   Населено място                                    |          |                   |        |                                                                                                    |                    |                                   |                            |                                                  |                                |                  |                           |
| От дата До дата Търси!                                            |          |                   |        |                                                                                                    |                    |                                   |                            |                                                  |                                |                  |                           |
| Номер на<br>тръжна<br>процедура                                   | Продавач | Населено<br>място | Област | Кратко<br>описание на<br>обекта на<br>търга                                                                          | Тип<br>процедура   | Дата на<br>провеждане<br>на търга | Начален<br>час на<br>търга | Крайна<br>дата за<br>подаване<br>на<br>документи | Валидност<br>на<br>процедурата | Площ             | Началн<br>тръжна<br>цена  |
| 26                                                                | АППК     | град<br>Тервел    | Добрич | Поземлен<br>имот с площ<br>3 302 кв. м,<br>намиращ се<br>в гр. Тервел                                                | електронен<br>търг | 09.03.2020                        | 11:00                      | 04.03.2020                                       | 10.04.2020                     | 3302.00<br>кв. м | 23000.(<br>лв. без<br>ДДС |
| 20                                                                | АПІК     | с.<br>Крушари     | Добрич | Поземлен<br>имот, ведно<br>с<br>построената<br>в него<br>сграда –<br>БИВШЕ<br>УЧИЛИЩЕ,<br>намиращ се<br>в с. Крушари | електронен<br>търг |                                   | 14:00                      | ~                                                | 31.03.2020                     | 1850.00<br>кв. м | 18000.0<br>лв. без<br>ДДС |
| •                                                                 | :        |                   |        |                                                                                                    |                    |                                   |                            | 1                                                |                                |                  | •                         |

| Електронна платформа за продажба на имоти | Ръководство на потребителя |
|-------------------------------------------|----------------------------|
|-------------------------------------------|----------------------------|

|                                         |                                                 |                     |        |                                                                                                    |                    | АГ                                | енци                       | I <b>A SA I</b>                                  | іублич                         | ните             | ПРЕД                       | <b>ПРИЯ</b> Т<br>ЕЛЕ       | Г <b>ИЯ И К</b><br>КТРОННИ | <b>ОНТРО/</b><br>1 ТЪРГОВ                                   |  |
|-----------------------------------------|-------------------------------------------------|---------------------|--------|----------------------------------------------------------------------------------------------------|--------------------|-----------------------------------|----------------------------|--------------------------------------------------|--------------------------------|------------------|----------------------------|----------------------------|----------------------------|-------------------------------------------------------------|--|
| ПРЕДСТОЯЩИ ПРОВЕДЕНИ<br>ТЪРГОВЕ ТЪРГОВЕ |                                                 |                     |        |                                                                                                    |                    |                                   | помощ                      |                                                  |                                |                  |                            | <b>ВХОД</b><br>В СИСТЕМАТА |                            |                                                             |  |
|                                         |                                                 | Продавач<br>От дата |        |                                                                                                    |                    | търс                              | и!                         |                                                  | Населено място<br>До дата      |                  |                            |                            |                            |                                                             |  |
| Номер на<br>тръжна<br>процедура         | Продавач                                        | Населено<br>място   | Област | Кратко описание<br>на обекта на<br>търга                                                                                                    | Тип<br>процедура   | Дата на<br>провеждане<br>на търга | Начален<br>час на<br>търга | Крайна<br>дата за<br>подаване<br>на<br>документи | Валидност<br>на<br>процедурата | Площ             | Начална<br>тръжна<br>цена  | Стъпка за<br>наддаване     | Дата на<br>публикуване     | Класиране                                                   |  |
| 34                                      | Транспортно<br>строителство и<br>възстановяване | rp. Pyce            | Русе   | Поземлен имот с<br>идентификатор<br>63427.81.22, с<br>площ от 4108 кв.м,<br>находящ се в обл.<br>Русе, общ. Русе,<br>гр. Русе, местност<br>"Сръбчето" | електронен<br>търг | 27.03.2020                        | 10:00                      | 24.03.2020                                       | 06.05.2020                     | 4108.00<br>кв. м | 75400.00<br>лв. без<br>ДДС | 3770.00<br>лв. без<br>ДДС  |                            | 1. МЕТАЛ 78<br>ЛТД -<br>82940.00<br>лв.<br>2. МАКЕРС<br>ООД |  |

#### 3. Секция Помощ

В секцията е качено ръководство за работа с платформата.

|                       |                      | АГЕНЦИЯ ЗА ПУБЛИЧНИТЕ | ПРЕДПРИЯТИЯ И КОНТРОЛ<br>ЕЛЕКТРОННИ ТЪРГОВЕ |
|-----------------------|----------------------|-----------------------|---------------------------------------------|
| ПРЕДСТОЯЩИ<br>ТЪРГОВЕ | ПРОВЕДЕНИ<br>ТЪРГОВЕ | помощ                 | ВХОД<br>В СИСТЕМАТА                         |
|                       |                      | <b>1 1</b>            |                                             |

#### Потребителски интерфейс

| I. Вход в системата и реги | СТРАЦИЯ |
|----------------------------|---------|
|----------------------------|---------|

|                       |                             | АГЕНЦИЯ ЗА ПУБЛИЧНИТЕ | ПРЕДПРИЯТИЯ И КОНТРОЛ<br>ЕЛЕКТРОННИ ТЪРГОВЕ |
|-----------------------|-----------------------------|-----------------------|---------------------------------------------|
| предстоящи<br>Търгове | <b>ПРОВЕДЕНИ</b><br>ТЪРГОВЕ | помощ                 | ВХОД<br>в системата                         |
|                       |                             |                       | $\uparrow$                                  |

За вход в системата е необходима оторизация чрез квалифициран електронен подпис – КЕП.

- Електронен подпис се издава от Доставчик на Удостоверителни Услуги. Оторизирани за България доставчици са Информационно обслужване (StampIT), Банксервиз (B-Trust), Инфонотари (InfoNotary) и др.
- ✓ За да можете да ползвате електронния подпис, трябва да се инсталират необходимите компоненти, които се предоставят от издателя на електронни подписи. Инсталация на

УЕП (Stamplt), Инсталиране на електронни подписи (B-Trust), Автоматичен инсталатор (InfoNotary).

 Инсталирайте и софтуера за работа с електронния подпис, който се предлага от издателя на електронни подписи. DSTool (Stamplt), Desktop Signer (B-Trust), InfoNotary e-Doc Signer (InfoNotary).

Юридическото значение на електронния подпис се регламентира от Закона за Електронния Документ и Електронния Подпис (ЗЕДЕП).

\*За да ползвате пълните функционалности на платформата е необходимо да имате инсталирана програмата Adobe Acrobat Reader. Можете да изтеглите програмата от официалната страница на Adobe.

#### 1. Регистрация в системата

За регистрация в системата избирате "Вход в системата", като предварително сте поставили КЕП на Вашето устройство и въвеждате ПИН на Вашия КЕП:

| elect a certificate     |                        |               |        |
|-------------------------|------------------------|---------------|--------|
| Subject                 | lssuer                 | Serial        | ^      |
| Ivan Ivanov Ivanov      | StampIT Global Qualifi | 1234567890asd |        |
|                         |                        |               |        |
|                         |                        |               |        |
|                         |                        |               |        |
| Certificate information |                        | ок            | Cancel |
|                         |                        |               |        |
| Charismathics KS        | P PinDialog            | ×             | <      |
|                         | 5                      |               |        |
|                         |                        |               |        |
| PIN:                    |                        |               |        |
|                         |                        |               |        |
| OK                      | Cancel                 |               |        |
| UK                      | Calicel                |               |        |

• При регистрация като физическо лице (ФЛ) избирате бутона "Физическо лице":

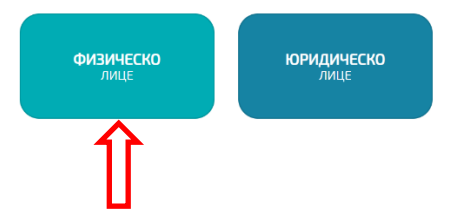

| Електронна платформа за продажба на имоти Ръко | оводство на потребителя |
|------------------------------------------------|-------------------------|
|------------------------------------------------|-------------------------|

Въвеждате данните, като информацията от КЕП се извлича автоматично и при първа регистрация "Име" и "Фамилия" позволява да коригирате информацията след транслитерация на имената от КЕП :

| ДАННИ ЗА СМЕТКА         |               |        |                          |                   |               |
|-------------------------|---------------|--------|--------------------------|-------------------|---------------|
| Банкова сметка          |               | BIC    |                          | Титуляр на сметка |               |
|                         |               |        |                          |                   |               |
| ДАННИ НА ФИЗИЧЕСКО ЛИЦЕ |               |        |                          |                   |               |
| Име Иван                | Фамилия Иванс | 08     | Email ivan.ivanov@abv.bg | ЕГН/Л             | нч 1234567890 |
| Чужденец อ              | Л.К.Номер     |        | Изд. на                  | Изд               | т             |
| Населено място          |               | Община |                          | Пощенски код      |               |
| Адрес                   | Телефон       |        | Нотификации              | Пълномощн         | ик            |
|                         |               |        |                          |                   |               |
|                         |               |        |                          |                   |               |

**Забележка:** Ако ще представлявате друго физическо лице избирате Пълномощник:

| ДАННИ ЗА СМЕТКА         |                |                      |                         |
|-------------------------|----------------|----------------------|-------------------------|
| Банкова сметка          | BIC            |                      | Титуляр на сметка       |
|                         |                |                      |                         |
| ДАННИ НА ФИЗИЧЕСКО ЛИЦЕ |                |                      |                         |
| Илие Иван               | Фемилия Иванов | Email ivan.ivanov@ab | v.bg ЕГН/ЛНЧ 1234567890 |
| Чужденец                | ЛКНомер        | Изд. на              | Изд. от                 |
| Населено място          | Община         |                      | Пащенски код            |
| Aspec                   | Телефан        | Нотификации 🕀        | Пълномощник             |
|                         |                |                      | Δ                       |
|                         | Pe             | егистрация           | 11                      |
|                         |                |                      |                         |

Визуализират се за попълване данните:

| Банкова сметка          |           | BIC     |                 | Титуляр на сметка |                    |
|-------------------------|-----------|---------|-----------------|-------------------|--------------------|
|                         |           |         |                 |                   |                    |
| ДАННИ НА ФИЗИЧЕСКО ЛИЦЕ |           |         |                 |                   |                    |
| Име Иван                | Фамилия   | Иванов  | Email ivan.ivan | nov@abv.bg        | ЕГН/ЛНЧ 1234567890 |
| Чужденец 🗔              | Л.К.Номер |         | Изд. на         |                   | Изд. от            |
| Населено място          |           | Община  |                 | Пощенски код      |                    |
| Адрес                   | Телефон   |         | Нотификации 📄   | Пълно             | омощник 💌          |
|                         |           |         |                 |                   |                    |
| ПРЕДСТАВИТЕЛ            |           |         |                 |                   |                    |
| Име                     | Фамилия   |         | Email           |                   | ЕГН/ЛНЧ            |
| Чужденец 🗇              | Л.К.Номер |         | Изд. на         |                   | Изд. от            |
| Населено място          |           | Община  |                 | Пощенски код      |                    |
| Адрес                   |           | Телефон |                 | Пълномощно        | Прикачи            |
|                         |           |         |                 |                   |                    |

| Електронна платформа за продажба на имоти Ръков | водство на потребителя |
|-------------------------------------------------|------------------------|
|-------------------------------------------------|------------------------|

<u>Забележка</u>: Бутон "Нотификации" Нотификации , маркирайки го Вие се абонирате да получавате известия на е-мейла си, посочен в КЕП, за всички нови публикувани търгове от Продавачите.

• При регистрация като юридическо лице (ЮЛ) избирате бутона "Юридическо лице":

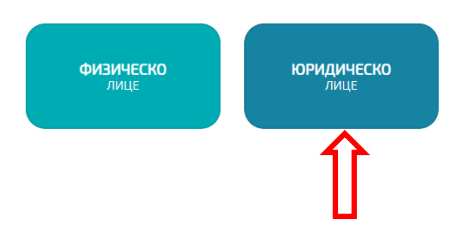

Въвеждате данните, като информацията от КЕП се извлича автоматично:

| ННИ ЗА СМЕТКАТА     |                |                                      |
|---------------------|----------------|--------------------------------------|
| Банкова сметка      | BIC            | Титулер на сметна                    |
|                     |                |                                      |
| ННИ НА ФИРМА        |                |                                      |
| Име на фирмата      | БУЛСТАТ/ЕИН    | Е-мейл                               |
| Населено място      |                | Пж                                   |
| Адрес               |                | Телефон                              |
|                     |                |                                      |
| ННИ НА ПРЕДСТАВИТЕЛ |                |                                      |
| Иле Иван            | Фамилия Иванов | Email ivan ivanov@laby.bn            |
|                     |                | Training@upr.by                      |
| Чужденец            | Л.к.номер      | Изд. на Изд. от                      |
| Населено място      | Община         | Пощенски код                         |
| Адрес               | Телефон        | Представител Управител • Нотификации |
|                     |                |                                      |
|                     |                |                                      |
|                     |                | Регистрация                          |

<u>Забележка</u>: Бутон "Нотификации" Нотификации , маркирайки го Вие се абонирате да получавате известия на е-мейла си, посочен в КЕП, за всички нови публикувани търгове от Продавачите.

#### 2. Логване в системата

След направена регистрация в системата, избирайки бутон "Вход в системата", автоматично се логвате в системата, като всеки път избирате КЕП и въвеждате ПИН на КЕП:

| Електронна платформа за продажба на имоти | Ръководство на потребителя |
|-------------------------------------------|----------------------------|
|-------------------------------------------|----------------------------|

| Subject            | Issuer         | Serial                | · |
|--------------------|----------------|-----------------------|---|
| Ivan Ivanov Ivanov | StampIT Global | Qualifi 1234567890asd |   |
|                    |                |                       |   |
|                    |                |                       |   |
|                    |                |                       |   |
|                    |                |                       |   |

След логване в системата се визуализират отделните модули, до които имате достъп:

| <b>МОЯТ</b> | <b>МОИТЕ</b> | ПРЕДСТОЯЩИ | ИСТОРИЯ          | ПРОВЕЖДАНЕ       | <b>РЪКОВОДСТВО</b>  |
|-------------|--------------|------------|------------------|------------------|---------------------|
| ПРофил      | ТъРГОВЕ      | ТЪРГОВЕ    | НА МОИТЕ ТЪРГОВЕ | на онлайн е-търг | ЗА УЧАСТИЕ В Е-ТЪРГ |
|             |              |            |                  |                  |                     |

## II. Модул моят профил

| <b>МОЯТ</b> | <b>МОИТЕ</b> | ПРЕДСТОЯЩИ | ИСТОРИЯ          | <b>ПРОВЕЖДАНЕ</b> | РЪКОВОДСТВО         |
|-------------|--------------|------------|------------------|-------------------|---------------------|
| пРофил      | ТЪРГОВЕ      | ТЪРГОВЕ    | НА МОИТЕ ТЪРГОВЕ | НА ОНЛАЙН Е-ТЪРГ  | ЗА УЧАСТИЕ В Е-ТЪРГ |
| Î           |              |            |                  |                   |                     |

## 1. Редактиране на данни

Избирате модул Моят профил, ако желаете корекция на:

- Вашите данни;
- Данни на пълномощник;
- Добавяне на нов пълномощник;

| Електронна платформа за продажба на имоти | Ръководство на потребителя |
|-------------------------------------------|----------------------------|
|-------------------------------------------|----------------------------|

| <b>МОЯТ</b><br>профил | <b>МОИТЕ</b><br>ТЪРГОВЕ | ПРЕДСТОЯЩИ<br>ТЪРГОВЕ | ИСТОРИЯ<br>НА МОИТЕ ТЪРГОВЕ | <b>ПРОВЕЖДАНЕ</b><br>НА ОНЛАЙН Е-ТЪРГ | РЪКОВОДСТВО<br>ЗА УЧАСТИЕ В Е-ТЪРГ |
|-----------------------|-------------------------|-----------------------|-----------------------------|---------------------------------------|------------------------------------|
|                       |                         |                       |                             |                                       |                                    |
| ДАННИ ЗА СМЕТКА       |                         |                       |                             |                                       |                                    |
| Банкова сметка BG058  | BNBG9661 31             | BIC BN                | BGBGSF                      | Титуляр на сметка Ив                  | зан Иванов                         |
|                       |                         |                       |                             |                                       |                                    |
| ДАННИ НА ФИЗИЧЕСКО    | лице                    |                       |                             |                                       |                                    |
| Име Иван              | Фамили                  | Иванов                | Email ivan.ivan             | ov@abv.bg EFH/                        | лнч 1234567890                     |
| Чужденец 🗀            | Л.К.Номе                | 1221212121            | Изд. на 21.02.20            | )17 Из                                | д. от МВР София                    |
| Населено място София  | 1                       | Община Сос            | фия                         | Пощенски код 13                       | 14                                 |
| Адрес ул.Не           | забравка                | Телефон 088           | 8888888                     | Нотификации 🕑                         |                                    |
|                       |                         |                       |                             |                                       |                                    |
| ДАННИ НА ПРЕДСТАВЛ    | ЯВАНО ЛИЦЕ              |                       |                             |                                       |                                    |
| Име Джон              | Фамили                  | а Джон                | Email d.john@y              | ahoo.com                              | лнч 111111111                      |
| Чужденец 🕑            | Л.К.Номе                | 1212121212            | Изд. на 21.03.20            | )19 Из                                | д. от МВР                          |
| Населено място Русе   |                         | Община Рус            | e                           | Пощенски код 11                       | 22                                 |
| Адрес ул.Не           | забравка                | Телефон 089           | 9898989                     | Пълномощно.doc                        | Прикачи                            |
|                       |                         |                       |                             |                                       |                                    |
|                       |                         | Запази                | Добави                      |                                       |                                    |

## III. Модул Моите търгове

Модулът съдържа информация за всички търгове, за които сте се регистрирали. Тук можете да проследите статуса на регистрацията си (Регистриран/Допуснат/Недопуснат) до даден търг:

| 8                               | <b>МОЯТ</b><br>профил |                   | <b>N</b> | IONTE<br>BPROBE                                                                                                    | <b>ПРЕДС</b><br>ТЪРІ | гоящи<br>Тове                     | ,                          | ИСТОРИ<br>на моите те                            | <b>19</b><br>Probe             | HA C             | РОВЕЖДАН<br>ОНЛАЙН Е-ТЪ   | E<br>Pr                   | <b>РЪКОВО</b><br>ЗА УЧАСТИВ | <b>ДСТВО</b><br>В Е-ТЪРГ |
|---------------------------------|-----------------------|-------------------|----------|----------------------------------------------------------------------------------------------------|----------------------|-----------------------------------|----------------------------|--------------------------------------------------|--------------------------------|------------------|---------------------------|---------------------------|-----------------------------|--------------------------|
|                                 |                       | Възложи<br>От д   | пел      |                                                                                                    |                      | •                                 |                            |                                                  | Населено і<br>До               | място            |                           |                           |                             |                          |
|                                 |                       |                   |          |                                                                                                    |                      |                                   | Търсиі                     |                                                  |                                |                  |                           |                           | -                           |                          |
| Номер на<br>тръжна<br>процедура | Възложител            | Населено<br>място | Област   | Кратко описание на<br>обекта на търга                                                                                                    | Тип<br>процедура     | Дата на<br>провеждане<br>на търга | Начален<br>час на<br>търга | Крайна<br>дата за<br>подаване<br>на<br>документи | Валидност<br>на<br>процедурата | Площ             | Начална<br>тръжна<br>цена | Стъпка за<br>наддаване    | Статус                      | Операции                 |
| 9                               | АПСК                  | Плевен            | Плевен   | поземлен имот -<br>кратко                                                                                                    | електронен<br>търг   | 23.08.2019                        | 13:30                      | 20.08.2019                                       | 27.09.2019                     | 1200.00<br>кв. м | 1300000.00<br>лв. без ДДС | 1200.00<br>лв. без<br>ДДС | Регистриран                 | Детайли                  |
| 8                               | АПСК                  | Pyce              | Русе     | застроен поземлен<br>имот - УПИ VII, кв. 69<br>по плана за регулация<br>на гр. Русе, Община<br>Русе, сграда-склад<br>ГСМ, подземен,<br>стоманобетонна<br>конструкция, постр | електронен<br>търг   | 23.08.2019                        | 13:30                      | 01.08.2019                                       | 30.08.2019                     | 1234.00<br>кв. м | 230000.00<br>лв. без ДДС  | 1200.00<br>лв.без<br>ДДС  | Недопуснат                  | Детайли                  |

## IV. Модул Предстоящи търгове

Модулът съдържа информация за всички търгове, за които можете да се регистрирате:

| Електронна платформа за продажоа на имоти – Г вководство на потреоителя | Електронна платформа за | продажба на имоти | Ръководство на потребителя |
|-------------------------------------------------------------------------|-------------------------|-------------------|----------------------------|
|-------------------------------------------------------------------------|-------------------------|-------------------|----------------------------|

| моят моите<br>профил търгове |                    |                       | <b>ПРЕДСТ</b><br>ТЪРГ | <b>ОЯЩИ</b><br>ОВЕ                                   | HAM                 | ИСТОРИЯ<br>На моите търгове |                  | <b>ПРОВ</b><br>на он <i>ли</i> | ПРОВЕЖДАНЕ<br>НА ОНЛАЙН Е-ТЪРГ      |                           | РЪКОВОДСТВО<br>За участие в е-търг |                           |                                              |                     |
|------------------------------|--------------------|-----------------------|-----------------------|------------------------------------------------------|---------------------|-----------------------------|------------------|--------------------------------|-------------------------------------|---------------------------|------------------------------------|---------------------------|----------------------------------------------|---------------------|
|                              |                    | Възложител<br>От дата |                       |                                                      |                     | •                           | ]                |                                | Населено г<br>До                    | място                     |                                    |                           |                                              |                     |
| Номер на                     |                    | Нагелено              |                       | Клатко описание на о                                 | бента на            | Tun                         | ърси!<br>Дата на | Начален<br>час ка              | Крайна<br>дата за<br>подаване<br>на | Валидност                 |                                    | Начална                   | Стължа за                                    |                     |
| процедура                    | Възложител<br>АПСК | място<br>Благоевград  | Област<br>Благоевград | пратно описание на о<br>търга<br>Поземлен имот - къщ | а и дворно<br>Ока м | процедура<br>електронен     | на търга         | час на<br>търга<br>12:20       | по<br>документи                     | процедурата<br>30.09.2019 | Площ<br>120.00                     | цена<br>130500.00         | станка за<br>наддаване<br>1200.00<br>ав. без | Операции<br>Детайли |
| 9                            | АПСК               | Плевен                | Плевен                | поземлен имот - крат                                 | ко                  | електронен<br>търг          | 23.08.2019       | 13:30                          | 20.08.2019                          | 27.09.2019                | 1200.00<br>кв. м                   | 1300000.00<br>лв. без ДДС | ддс<br>1200.00<br>лв. без<br>ддс             | Детайли             |

## 1. Детайли за търг

За да разгледате подробна информация за даден търг избирате бутон "Детайли"

Детайли

| МОЯТ<br>ПРОФИЛ                                                                                                    | МОИТЕ<br>ТЪРГОВЕ        | ПРЕДСТОЯЩИ<br>ТЪРГОВЕ            | ИСТОРИЯ<br>НА МОИТЕ ТЪРГС           | ПРОВЕЖДАНЕ<br>ВЕ НА ОНЛАЙН Е-ТЪГ | РЪКОВОДСТВО<br>Т ЗА УЧАСТИЕ В<br>Е-ТЪРГ |  |  |  |  |
|----------------------------------------------------------------------------------------------------|-------------------------|----------------------------------|-------------------------------------|----------------------------------|-----------------------------------------|--|--|--|--|
|                                                                                                    |                         | Сертифика                        | т за оглед                          |                                  |                                         |  |  |  |  |
| КРАТКА ИНФОРМАЦИЯ ЗА ТЪРГ 20                                                                                                    |                         |                                  |                                     |                                  |                                         |  |  |  |  |
| Номер на тръжна процедура: 2                                                                                                    | 0 Продавач: Л           | АЛСК                             | Насел                               | но място: Лозен                  | Област: Софийска<br>област              |  |  |  |  |
| Описане Продакба на макет - частта държавна оботвеност, предстаятваца позимен мист 18 000 252, споц от 3 300 ка. у цаканда са местноста<br>Притансионанит, такита на прила са мастира и собана. Собан, представита продакта и ток 18 000 252, споц от 3 300 ка. у цаканда са местноста<br>продаказение съ дострова площ от 126 ка. и, данотнојнкатор 1880/2133.11, предоставен права за управанен на Министерство на которолна са которада съ сотенциан<br>(Миста) Мистта полада за замитета на свото са котора са соса соса котора са соса сосани на соса обла како со стра, со сосани на котор 280 кот<br>продоказение съ дострова и сътрата на израдена в совероватие на котор 28 како сосания на котор 280 кот<br>продоказени та Софана - Покрадита с израдена со свероотателе на котор са на котор сосани на сосано 200 кот<br>продоказени на софана. Спрадата си израдена в совероватие на котор Социа на состоразата е состания на ракото 200 кот<br>продоказени на софана. Спрадата с израдена на совероватиета на котор Социа на состоразата е состания на ракоторати со на состанието на<br>Собобавата часта на задовотноте на провотазащиноте състората на состания на состания на состания на котор сосанието на сотрадата е состанието на котор<br>провотна и сорщара, бали, полити на на по новажание, различна и на сосандата е со сазделения на две понецения.<br>Собобавата часта на задовотноте на политата на правто кота дведа та какоторащита часта на созделята на состания на<br>права на сорщара, бали, полити на поратоз соса деказетова на нате на созделата на состания на ва понецения.<br>Ти на поридария е плетото на правата на политата на поратоз состанието на состания на состания на состана на состания на состана на состания на<br>На напосната на состана на состанието на состана на на состания.<br>Та на породирузе менетрона тата у состана на состания. |                         |                                  |                                     |                                  |                                         |  |  |  |  |
| Крайна дата за подаване на до                                                                                                    | кументи: 12.09.2019     | Валидност на процедурата         | 17.10.2019                          |                                  |                                         |  |  |  |  |
| Идентификатор на имота:                                                                                                    |                         | Индивидуализация на обек         | та:                                 | Площ: 3500.00                    |                                         |  |  |  |  |
| Местонахождение на имота: Ли<br>Начална тръжна цена: <b>350000</b>                                                                                                    | озен<br>.00 лв. без ДДС | Стъпка за наддаване: <b>1200</b> | .00 лв. без ДДС                     | Депозит: <b>15000.00 лв</b>      | без ДДС                                 |  |  |  |  |
| ИЗИСКУЕМИ ДОКУМЕН<br>• Декларация образе<br>• Декларация образе                                                                                                    | ТИ<br>Ц1<br>Ц1А         |                                  | ТРЪЖНА ДО<br>• Проекто<br>• Правила | кументация<br>договор<br>1       |                                         |  |  |  |  |
| ИНФОРМАЦИОНЕН МЕ                                                                                                    | МОРАНДУМ/ИНФО           | ОРМАЦИЯ ЗА ПРАВНОТ               | ГО И ФАКТИЧЕСК                      | ОСЪСТОЯНИЕ НА ИМО                | АТА                                     |  |  |  |  |
| <ul> <li>марормационен мемор</li> </ul>                                                                                                    | Редакц                  | ия на регистрация                | Отказ от ре                         | пистрация                        |                                         |  |  |  |  |

<u>Забележка</u>: Информационният меморандум е приложен от АПСК/съответно информацията за правното и фактическо състояние на имота – от останалите Продавачи.

**<u>Забележка</u>**: В колона "Дата на провеждане на търга" ще се визуализира дата, след регистрацията на първия кандидат:

| Електронна платформа за продажоа на имоти – Ръковод | тво на потребителя |
|-----------------------------------------------------|--------------------|
|-----------------------------------------------------|--------------------|

|                                 | <b>МОЯТ</b><br>профил |                   | <b>МОИТЕ</b><br>ТЪРГОВЕ | ПРЕДСТ                                                      | <b>ЮЯЩИ</b><br>ЮВЕ | HAN                               | ИСТОРИ/<br>ЛОИТЕ ТЪР       |                                                  | ПРОВ<br>на онли                | <b>ЕЖДАН</b><br>МИН Е-ТЪ |                           | <b>РЪКОВС</b><br>За участи | <b>ДСТВО</b><br>: В е-търг |
|---------------------------------|-----------------------|-------------------|-------------------------|-------------------------------------------------------------|--------------------|-----------------------------------|----------------------------|--------------------------------------------------|--------------------------------|--------------------------|---------------------------|----------------------------|----------------------------|
|                                 |                       | Въздожител        |                         |                                                             |                    |                                   |                            | Населено                                         | Marto                          |                          |                           |                            |                            |
|                                 |                       | От лата           |                         |                                                             |                    |                                   |                            | паселено                                         |                                |                          |                           |                            |                            |
|                                 |                       | or data           |                         | _                                                           |                    | ]                                 |                            | -                                                |                                |                          |                           |                            |                            |
|                                 |                       |                   |                         |                                                             |                    | ърси                              |                            |                                                  |                                |                          |                           |                            |                            |
| Номер на<br>тръжна<br>процедура | Възложител            | Населено<br>място | Област                  | Кратко описание на обекта на<br>търга                       | Тип<br>процедура   | Дата на<br>провеждане<br>на търга | Начален<br>час на<br>търга | Крайна<br>дата за<br>подаване<br>на<br>документи | Валидност<br>на<br>процедурата | Площ                     | Начална<br>тръжна<br>цена | Стъпка за<br>наддаване     | Операции                   |
| 10                              | АПСК                  | Благоевград       | Благоевград             | Поземлен имот - къща и дворно<br>място с обща площ 120кв.м. | електронен<br>търг |                                   | 12:20                      |                                                  | 30.09.2019                     | 120.00<br>кв. м          | 130500.00<br>ла. без ДДС  | 1200.00<br>лв. без<br>ДДС  | Детайли                    |
| 9                               | АПСК                  | Плевен            | Плевен                  | поземлен имот - кратко                                      | електронен<br>търг | 23.08.2019                        | 13:30                      | 20.08.2019                                       | 27.09.2019                     | 1200.00<br>re. m         | 1300000.00<br>лв. без ДДС | 1200.00<br>лв. без<br>ДДС  | Детайли                    |

## 2. Регистрация за търг

За да се регистрирате за конкретен търг, избирате бутон "Детайли" и след това бутон "Регистрация за търг":

| МОЯТ<br>ПРОФИЛ                                                                                                    | <b>МОИТЕ</b><br>ТЪРГОВЕ                                                                                                    | ПРЕДСТОЯЩИ<br>ТЪРГОВЕ    | ИСТОРИЯ<br>НА МОИТЕ ТЪРГОВЕ               | ПРОВЕЖДАНЕ<br>НА ОНЛАЙН Е-ТЪРГ  | РЪКОВОДСТВО<br>ЗА УЧАСТИЕ В<br>Е-ТЪРГ |  |  |  |  |
|----------------------------------------------------------------------------------------------------|----------------------------------------------------------------------------------------------------|--------------------------|-------------------------------------------|---------------------------------|---------------------------------------|--|--|--|--|
|                                                                                                    |                                                                                                    |                          |                                           |                                 |                                       |  |  |  |  |
| КРАТКА ИНФОРМАЦИ                                                                                                    | Я ЗА ТЪРГ 14                                                                                                    |                          |                                           |                                 |                                       |  |  |  |  |
| Номер на тръжна процедура:                                                                                                    | 14 Продавач: А                                                                                                    | пск                      | Населено м                                | иясто: Хасково                  | Област: Хасково                       |  |  |  |  |
| Описание: Продажба на имот - частна държавна собственост, представляващ поземлен имот № 000 292, с площ от 7 500 кв. м, намиращ се в местността<br>"Птицекомбинат", землището на с. Войводово, община Хасково, област Хасково, представляващ поземлен имот с идентификатор ПВБ7.213.43, ведно с<br>построената в него сграда със специално предназначение със застроена площ от 126 кв. м, о идентификатор ПВБ7.213.43, в предоставени права за<br>управление на Министерство на вътрешните работи ( Имота) Имотът попада в землището на село Войводово извън границите на селото – на около 2 км, на<br>около 5 км ожно от гр. Хасково и на около 200 м от първокласен път Хасково – Кърджали. Сградата е изградена в североизточната част на имота с<br>правоътълна форма. Конструкцията е масивна. Покривът с с хидроизолация. Сградата е разделена на три модула, всеки със самостоятелен вход. Основната<br>част ог сградата е доствли през рогоземво с коридор, банки, толанати на том полещения с различна площ. Входът към когозаладита част<br>на сградата е оставличи на две помещения. Обсосбени са коридор, банки, толатациюнно състояние и въще вид. Входът към северозападната<br>част с с градата е ос твлала над терена. Частта е разделена на две помещения различна площ. Въходът към северозападната<br>част с с изградени и на коколо хото точная вход. Обсосбени са коридор, банки, толатациюнно състояние и външен вид. Входът към северозападната<br>част с с с изградени на коколо хото твлала над терена. Частта е разделена на две помещения с различна площ. Входът към северозападната<br>част е с изградени и вколко отъпала над терена. Частта е разделена на две помещения, като първото след в кола де значително по-толямо. |                                                                                                    |                          |                                           |                                 |                                       |  |  |  |  |
| Тип на процедура: електроне                                                                                                    | н търг Дата на пров                                                                                                    | веждане на търга: Няма   | Начален час на търга: 14:                 | 00                              |                                       |  |  |  |  |
| Крайна дата за подаване на документи: Валидност на процедурата: <b>20.09.2019</b>                                                                                                    |                                                                                                    |                          |                                           |                                 |                                       |  |  |  |  |
| Идентификатор на имота: 11867.213.43 Индивидуализация на обекта: поземлен имот № Плоц; 7500.00<br>000.293                                                                                                    |                                                                                                    |                          |                                           |                                 |                                       |  |  |  |  |
| Местонахождение на имота: з<br>първокласен път Хасково –                                                                                                    | Местонахождение на имота: землището на село Войводово извън границите на селото – на около 2 км, на около 5 км южно от гр. Хасково и на около 200 м от<br>първокласен път Хасково – Кърджали |                          |                                           |                                 |                                       |  |  |  |  |
| Начална тръжна цена: <b>63000</b> .                                                                                                    | .00 лв. без ДДС                                                                                                    | Стъпка за наддаване: 600 | .00 лв. без ДДС                           | Депозит: <b>6300.00 лв.</b> без | ддс                                   |  |  |  |  |
|                                                                                                    |                                                                                                    |                          |                                           |                                 |                                       |  |  |  |  |
| ИЗИСКУЕМИ ДОКУМЕН                                                                                                    | нти                                                                                                    |                          | ТРЪЖНА ДОКУМ                              | ЛЕНТАЦИЯ                        |                                       |  |  |  |  |
| <ul> <li>Декларация образ</li> <li>Декларация образ</li> </ul>                                                                                                    | ец 1<br>ец 1А                                                                                                    |                          | • Карта<br>• karta inf.ple<br>• ДЕКЛАРАЦІ | ven.pdf<br>ИЯ-конфликт.docx     |                                       |  |  |  |  |
| ИНФОРМАЦИОНЕН МЕ                                                                                                    | Е <b>М</b> ОРАНДУ <b>М/И</b> НФО                                                                                                    | РМАЦИЯ ЗА ПРАВНО         | ТО И ФАКТИЧЕСКО С                         | ЪСТОЯНИЕ НА ИМОТ.               | A                                     |  |  |  |  |
| Информационен мемор                                                                                                    | андум/Информация                                                                                                    | за правното и фактиче    | ско състояние на имота                    | 1                               |                                       |  |  |  |  |
|                                                                                                    |                                                                                                    | Регистра                 | ция за търг                               |                                 |                                       |  |  |  |  |
|                                                                                                    |                                                                                                    | 1                        | 1                                         |                                 |                                       |  |  |  |  |

След избор на бутон "Регистрация за търг" се визуализира екран за попълване на изискуемите документи и добавяне на други документи описани в Правилата за търга:

| Електронна платформа за пр | оодажба на имоти | Ръководство на потребителя |
|----------------------------|------------------|----------------------------|
|                            |                  | •                          |

| <b>МОЯТ</b><br>ПРОФИЛ                                                               | <b>МОИТЕ</b><br>ТЪРГОВЕ                                 | ПРЕДСТОЯЩИ<br>ТЪРГОВЕ             | ИСТОРИЯ<br>НА МОИТЕ ТЪРГОВЕ | <b>ПРОВЕЖДАНЕ</b><br>НА ОНЛАЙН Е-ТЪРГ | <b>РЪКОВОДСТВО</b><br>ЗА УЧАСТИЕ В Е-ТЪРГ |
|-------------------------------------------------------------------------------------|---------------------------------------------------------|-----------------------------------|-----------------------------|---------------------------------------|-------------------------------------------|
|                                                                                     |                                                         |                                   |                             |                                       |                                           |
| РЕГИСТРАЦИЯ ЗА УЧАСТИЕ В ТЪРГ                                                       | .22                                                     |                                   |                             |                                       |                                           |
| Потребителски данни                                                                 |                                                         |                                   |                             |                                       |                                           |
| Име: <b>Stefan</b>                                                                  | Фамилия: Baturov                                        |                                   | E-мейл: sbaturov@abv.bg     |                                       |                                           |
| ЕГН/ЛНЧ: <b>8902149069</b>                                                          | Л.К.Номер: <b>1221212</b>                               | 121                               | Изд. на: <b>21.02.2017</b>  | Изд. от: <b>МВР Соф</b>               | ия                                        |
| Населено място: <b>София</b>                                                        | Община: <b>София</b>                                    |                                   | Пощенски код: 1314          |                                       |                                           |
| Адрес: ул.Незабравка                                                                |                                                         | Телефон: <b>0888888888</b>        |                             | Чужденец: Не                          |                                           |
|                                                                                     |                                                         |                                   |                             |                                       |                                           |
| ДАННИ НА ПРЕДСТАВЛЯВАНО ЛИЦ                                                         | E                                                       |                                   |                             |                                       |                                           |
| Име: Джон                                                                           | Фамилия: <b>Джон</b>                                    |                                   | Е-мейл: bunny2005@abv.bg    |                                       |                                           |
| ЕГН/ЛНЧ: 11111111                                                                   | Л.К.Номер: <b>1212121</b>                               | 212                               | Изд. на: <b>21.03.2019</b>  | Изд. от: МВР                          |                                           |
| Населено място: Русе                                                                | Община: Русе                                            |                                   | Пощенски код: 1122          |                                       |                                           |
| Адрес: ул.Незабравка                                                                |                                                         | Телефон: <b>0899898989</b>        |                             | Чужденец: Да                          |                                           |
|                                                                                     |                                                         |                                   |                             |                                       |                                           |
| ТРЪЖНА ДОКУМЕНТАЦИЯ                                                                 |                                                         |                                   |                             |                                       |                                           |
| • правила                                                                           |                                                         | Ţ                                 |                             |                                       |                                           |
| ИНФОРМАЦИЯ ЗА ТЪРГА                                                                 |                                                         | ИЗИСКУЕМИ ДОКУМЕНТИ               |                             | ДРУГИ ДОКУМЕНТИ                       |                                           |
| Номер на тръжна процедура: 22<br>Продавач: АПСК                                     |                                                         | Декларация образец 1 (Задължител  | ен)                         |                                       | Добави                                    |
| Населено място: <b>Пловдив</b><br>Област: <b>Благоевград</b>                        |                                                         | Лекорорина обларен 14 (Заръджите  | Прикачи Пример              |                                       | •                                         |
| Описание на обекта на търга: Продажба на<br>собственост, представляващ поземлен им  | а имот - частна държавна<br>ют № 000 292, с площ от 350 | decomparian ophased a Continuence | Прикачи Пример              | 4                                     | $\mathbf{\hat{h}}$                        |
| тип процедура: електронен търг<br>Дата на провеждане на търга: Няма                 |                                                         |                                   |                             |                                       | U                                         |
| Начален час на търга: <b>12:00</b><br>Крайна дата за подаване на документи:         |                                                         |                                   |                             |                                       |                                           |
| Валидност на процедурата: 20.09.2019<br>Идентификатор на имота:                     |                                                         |                                   |                             |                                       |                                           |
| Местонахождение на имота: Пловдив<br>Площ: 470.00                                   |                                                         |                                   |                             |                                       |                                           |
| Начална тръжна цена: 2300000.00 лв. без<br>Стъпка за наддаване: 1200.00 лв. без ДДС | ддс                                                     |                                   |                             |                                       |                                           |
| Депозит: <b>4500.00 лв. без ДДС</b>                                                 |                                                         |                                   |                             |                                       |                                           |
| ИНФОРМАЦИОНЕН МЕМОРАНДУМ                                                            | И/ИНФОРМАЦИЯ ЗА ПРАВНОТО                                | И ФАКТИЧЕСКО СЪСТОЯНИЕ НА И       | ІМОТА                       |                                       |                                           |
| Информационен меморандум/Ин                                                         | формация за правното и факті                            | ическо състояние на имота         |                             |                                       |                                           |
|                                                                                     |                                                         | Назад Р                           | егистрирай                  |                                       |                                           |

След въвеждане на изискуемите документи избирате бутон "Регистрирай", за да продължите със следващата стъпка от Вашата регистрация за търг:

| <b>МОЯТ</b><br>ПРОФИЛ     | <b>МОИТЕ</b><br>ТЪРГОВЕ | <b>ПРЕДСТОЯЩИ</b><br>ТЪРГОВЕ | <b>ИСТОРИЯ</b><br>НА МОИТЕ ТЪРГОВЕ | <b>ПРОВЕЖДАНЕ</b><br>НА ОНЛАЙН Е-ТЪРГ | <b>РЪКОВОДСТВО</b><br>ЗА УЧАСТИЕ В Е-ТЪРГ |
|---------------------------|-------------------------|------------------------------|------------------------------------|---------------------------------------|-------------------------------------------|
| ПОДПИСВАНЕ НА ДОКУМЕНТИ К | ым търг 10              |                              |                                    |                                       |                                           |
|                           | Прикач                  | и Пакет файлове              |                                    |                                       |                                           |
|                           |                         | Отказ! І                     | Регистрация!                       |                                       |                                           |

Избирате бутон "Пакет файлове", за да свалите пакета и да го подпишете с Вашия електронен подпис:

| Електронна платформа за продажба на имоти Ръково, | дство на потребителя |
|---------------------------------------------------|----------------------|

|              | МОЯТ<br>профил              | <b>МОИТЕ</b><br>Търгове | ПРЕДСТОЯЩИ<br>Търгове | ИСТОРИЯ<br>НА МОИТЕ ТЪРГОВЕ | <b>ПРОВЕЖДАНЕ</b><br>На ОМЛАЙН Е-ТЪРГ | РЪКОВОДСТВО<br>ЗА УЧАСТИЕ В Е-ТЪРГ |          |
|--------------|-----------------------------|-------------------------|-----------------------|-----------------------------|---------------------------------------|------------------------------------|----------|
|              | ПОДПИСВАНЕ НА ДОКУМЕНТИ КЪМ | И ТЪРГ 10<br>Прика      | ин Пакет файлове      |                             |                                       |                                    |          |
|              |                             |                         | Отказ!                | Регистрация!                |                                       |                                    |          |
|              | -                           |                         |                       |                             |                                       |                                    |          |
|              |                             |                         |                       |                             |                                       |                                    |          |
| Zip (15).zip | ^                           |                         |                       |                             |                                       |                                    | Show all |

Сваленият пакет се подписва избирайки Sign Detached:

| Name                                                                                            | ^                                                                                                    |                                         | Date modified                           | Туре                 |                | Size  |               |
|-------------------------------------------------------------------------------------------------|----------------------------------------------------------------------------------------------------|-----------------------------------------|-----------------------------------------|----------------------|----------------|-------|---------------|
| Zip (15)                                                                                        | pen<br>Den in new wind<br>Stool Sign Detact<br>Stool Sign&Encry<br>Stool Sign<br>dtract All<br>-Zip<br>RC SHA<br>n to Start | ow                                      | -27.11.2020 r. 10                       | :16 Compr            | essed (zipped) | 27 KB |               |
| Name                                                                                            | 2                                                                                                    | Date mod<br>27.11.2020                  | ified Type<br>0 r. 10:16 Comp           | s<br>ressed (zipped) | iize<br>27 KB  |       |               |
| Monia kodege<br>Sare<br>Okasik kones<br>Desition<br>Libraries<br>Ubraries<br>This PC<br>Network | re unve na фaŭna o n<br><b>n în întracase</b>                                                                               | одлиса                                  | V C C C C C C C C C C C C C C C C C C C | atch your search.    |                | Sez   |               |
|                                                                                                 | File name:<br>Save as type:                                                                                                 | Zip (15).zip<br>Signed message (*,p.7s) |                                         |                      |                | *     | Save<br>ancel |

| Електронна платформа за продажба на имоти | Ръководство на потребителя |
|-------------------------------------------|----------------------------|
|-------------------------------------------|----------------------------|

| Name             |                                   | (                                           | Date modified                                  | Туре                                                                          | Size     |                               |         |      |    |
|------------------|-----------------------------------|---------------------------------------------|------------------------------------------------|-------------------------------------------------------------------------------|----------|-------------------------------|---------|------|----|
| 🚺 Zip (15)       |                                   | 2                                           | 27.11.2020 r. 10:16                            | Compressed (zipped)                                                           | 27 KE    | 3                             |         |      |    |
| a Zip (15).zip 🖓 |                                   | 1                                           | 17.12.2020 r. 14:10                            | PKCS #7 Signature                                                             | 0 KE     | 3                             |         |      |    |
|                  | [                                 | Windows Securi                              | ity                                            |                                                                               | ×        |                               |         |      |    |
|                  |                                   | Избор на                                    | Сертифика                                      | т                                                                             |          |                               |         |      |    |
|                  |                                   | Моля избер                                  | ете сертификата                                | а, който желаете да из                                                        | ползвате |                               |         |      |    |
|                  |                                   |                                             |                                                |                                                                               |          |                               |         |      |    |
|                  |                                   | LEI Issu                                    | Jer: StampIT Glob                              | al Qualified CA                                                               |          |                               |         |      |    |
|                  |                                   | Vali                                        | id From: 2.6.2020                              | r. to 2.6.2021 r.                                                             |          |                               |         |      |    |
|                  |                                   | Clic                                        | k here to view ce                              | ertificate properties                                                         |          |                               |         |      |    |
|                  |                                   | More choice                                 | s                                              |                                                                               |          |                               |         |      |    |
|                  |                                   | 100                                         | OK                                             | Cancel                                                                        |          |                               |         |      |    |
|                  |                                   |                                             |                                                |                                                                               |          |                               |         |      |    |
|                  | Charisn                           | nathics Smai                                | rt Security Int                                | erface CSP                                                                    | /        | /                             | ×       |      |    |
|                  | Charism<br>Подпи<br>Метод         | nathics Smar<br>пши<br>, на въвежда         | rt Security Int<br>iнето на ПИ⊢                | erface CSP<br>1 кода: Буквено-L                                               | ифров    | -                             | ×<br>>> |      |    |
|                  | Сharism<br>Подпи<br>Метод         | nathics Smar<br>Iши<br>, на въвежда         | rt Security Int<br>нето на ПИН                 | erface CSP<br>1 кода: Буквено-ц                                               | цифров   | -                             | × *     |      |    |
|                  | Сharism<br>Подпи<br>Метод<br>ПИН: | nathics Smar<br>іши<br>, на въвежда         | rt Security Int<br>нето на ПИН                 | егfасе СSP<br>Н кода: Буквено-ц                                               | цифров   |                               | ×       |      |    |
|                  | Charism<br>Подпи<br>Метод<br>ПИН: | nathics Smar<br>іши<br>, на въвежда         | rt Security Int<br>нето на ПИ⊢<br>******       | егfасе CSP<br>Н кода: Буквено-ц                                               | џифров   |                               | ×       |      |    |
|                  | Сharism<br>Подпи<br>Метод<br>ПИН: | nathics Smar<br>пши<br>ц на въвежда         | rt Security Int<br>нето на ПИ⊢<br>******       | егfасе CSP<br>Н кода: Буквено-L                                               | џифров   |                               | ×       |      |    |
|                  | Charism<br>Подпи<br>Метод<br>ПИН: | nathics Smai<br>іши<br>; на въвежда         | nt Security Int<br>инето на ПИН                | егfасе СSP<br>1 кода: Буквено-L                                               | ифров    |                               | ×       |      |    |
|                  | Сharisn<br>Подпи<br>Метод<br>ПИН: | nathics Smar<br>ши<br>на въвежда<br>Промени | nt Security Int<br>нето на ПИН<br>******       | erface CSP<br>I кода: Буквено-ц<br>Login                                      | цифров   | Отказ                         | ×       |      |    |
|                  | Сharisn<br>Подпи<br>Метод<br>ПИН: | nathics Smar<br>ши<br>на въвежда<br>Промени | nt Security Int<br>инето на ПИН<br>******<br>1 | erface CSP<br>I кода: Буквено-ц<br>Login                                      | цифров   | Отказ                         | ×       |      |    |
|                  | Сharisn<br>Подпи<br>Метод<br>ПИН: | nathics Smar<br>ши<br>на въвежда<br>Промени | nt Security Int<br>инето на ПИН<br>******<br>1 | erface CSP<br>I кода: Буквено-ц<br>Login                                      | цифров   | Отказ                         | ×       |      |    |
| 2                | Сһағіял<br>Подли<br>Метод<br>ПИН: | nathics Smar<br>на въвежда<br>Промени       | rt Security Int<br>нето на ПИН<br>******       | erface CSP<br>Кода: Буквено-ц<br>Login<br>Date modified                       | цифров   | Отказ                         | ×       | Size |    |
| ≘<br>ip (15)     | Сһагізл<br>Подли<br>Метод<br>ПИН: | nathics Smar<br>ши<br>на въвежда<br>Промени | tt Security Int<br>інето на ПИН<br>******      | erface CSP<br>I кода: Буквено-ц<br>Login<br>Date modified<br>27.11.2020 г. 10 | инфров   | Отказ<br>Туре<br>Compressed ( | ×       | Size | 27 |

След като подпишете пакета с данни го прикачвате в регистрацията си чрез бутон "Прикачи" :

| <b>МОЯТ</b><br>ПРОФИЛ       | <b>МОИТЕ</b><br>ТЪРГОВЕ | <b>ПРЕДСТОЯЩИ</b><br>Търгове | ИСТОРИЯ<br>НА МОИТЕ ТЪРГОВЕ | ПРОВЕЖДАНЕ<br>НА ОНЛАЙН Е-ТЪРГ | <b>РЪКОВОДСТВО</b><br>ЗА УЧАСТИЕ В Е-ТЪРГ |
|-----------------------------|-------------------------|------------------------------|-----------------------------|--------------------------------|-------------------------------------------|
| ПОДПИСВАНЕ НА ДОКУМЕНТИ КЪМ | И ТЪРГ 10               |                              |                             |                                |                                           |
| Zip (15).zip.p7s            | Прикачи                 | и Пакет файлове              | Регистрация!                |                                |                                           |

Когато прикачите подписания пакет, за да завършите регистрацията си избирате бутон "Регистрация!":

| <b>МОЯТ</b><br>профил     | <b>МОИТЕ</b><br>ТЪРГОВЕ | <b>ПРЕДСТОЯЩИ</b><br>ТЪРГОВЕ | <b>ИСТОРИЯ</b><br>НА МОИТЕ ТЪРГОВЕ | <b>ПРОВЕЖДАНЕ</b><br>НА ОНЛАЙН Е-ТЪРГ | <b>РЪКОВОДСТВО</b><br>ЗА УЧАСТИЕ В Е-ТЪРГ |
|---------------------------|-------------------------|------------------------------|------------------------------------|---------------------------------------|-------------------------------------------|
| ПОДПИСВАНЕ НА ДОКУМЕНТИ К | ЬМ ТЪРГ 10              |                              |                                    |                                       |                                           |
| Zip (15).zip.p7s          | Прикачи                 | Пакет файлове                |                                    |                                       |                                           |
|                           |                         | Отказ! Р                     | Регистрация!                       |                                       |                                           |
|                           |                         |                              | 11                                 |                                       |                                           |

След успешна регистрация за конкретния търг се визуализира съобщение :

| Електронна платформа за продажба на имоти | Ръководство на потребителя |
|-------------------------------------------|----------------------------|
|-------------------------------------------|----------------------------|

| <b>МОЯТ</b><br>ПРОФИЛ                                                                                                    | <b>МОИТЕ</b><br>ТЪРГОВЕ | <b>ПРЕДСТОЯЩИ</b><br>Търгове | ИСТОРИЯ<br>НА МОИТЕ ТЪРГОВЕ | <b>ПРОВЕЖДАНЕ</b><br>НА ОНЛАЙН Е-ТЪРГ | РЪКОВОДСТВО<br>ЗА УЧАСТИЕ В Е-ТЪРГ |  |  |
|----------------------------------------------------------------------------------------------------|-------------------------|------------------------------|-----------------------------|---------------------------------------|------------------------------------|--|--|
| Вашата регистрация е успешна! Можете да проследите статуса на Вашата регистрация в модул Моите търгове. В случай че бъдете допуснат за участие в тръжната процедура, ще получите известие на е-mail посочен във Вашите данни! |                         |                              |                             |                                       |                                    |  |  |
| Сертификат за оглед                                                                                                    |                         |                              |                             |                                       |                                    |  |  |
| ①                                                                                                    |                         |                              |                             |                                       |                                    |  |  |

<u>Забележка</u>: Сертификат за оглед се издава автоматично в системата само за търгове, публикувани от Продавач АПСК.

### 3. Редакция на регистрация

Ако желаете да добавите нов документ или да смените вече подаден документ, трябва да изпълните следните стъпки:

- Избирате конкретния търг, за който сте се регистрирали в модул Моите търгове;
- Избирате бутон "Детайли";
- Избирате бутон "Редакция на регистрация"

| МОЯТ<br>ПРОФИЛ                                                                                                    | <b>МОИТЕ</b><br>ТЪРГОВЕ                                                                                                    | ПРЕДСТОЯЩИ<br>ТЪРГОВЕ                                                                                                    | ИСТОРИЯ<br>НА МОИТЕ ТЪРГОВІ                                                                                                    | ПРОВЕЖДАНЕ<br>Е НА ОНЛАЙН Е-ТЪР                                                                                                    | РЪКОВОДСТВО<br>ЗА УЧАСТИЕ В<br>Е-ТЪРГ                                                                                                    |
|----------------------------------------------------------------------------------------------------|----------------------------------------------------------------------------------------------------|----------------------------------------------------------------------------------------------------|----------------------------------------------------------------------------------------------------|----------------------------------------------------------------------------------------------------|----------------------------------------------------------------------------------------------------|
|                                                                                                    |                                                                                                    | Сертифик                                                                                                    | ат за оглед                                                                                                    |                                                                                                    |                                                                                                    |
| КРАТКА ИНФОРМАЦ                                                                                                    | ИЯ ЗА ТЪРГ 20                                                                                                    |                                                                                                    |                                                                                                    |                                                                                                    |                                                                                                    |
| Номер на тръжна процедура                                                                                                    | а: 20 Продавач                                                                                                    | АПСК                                                                                                    | Населенс                                                                                                    | място: Лозен                                                                                                    | Област: Софийска<br>област                                                                                                    |
| Описание: Продажба на им<br>"Птицекомбинат", землищ<br>предназначение оъо заотр<br>(Имога) Имоть попада в<br>първокласен път София-<br>хидроизолация. Сградата<br>Обособена скоридор, ба<br>Обособената част е в задо<br>терена. Частта е разделен<br>Тип на процедура: електрон | ют – частна държавна со<br>ето на Лозен, община Со<br>зоена площ от 126 кв. м., с<br>землището на село Лозе<br>Пловдив. Сградата е изг<br>е разделена на три моду<br>на, тоалетна и пет помеш<br>оволително екоплоатаци<br>а на две помещения, като<br>чен търг Дата на пр | 5ственост, представляващ п<br>фия, област София, предстан<br>идентификатор 11867.213.43<br>и изъъ границите на селого<br>радена в североизточната ча<br>па, всеки със самостоятелен<br>ения с различна площ. Ехо<br>онно състояние и външен ви<br>и първото след входа е значи<br>овеждане на търга: | оземлен имот № 000 292,<br>зляващ поземлен имот, е.<br>1, с предоставени права з<br>– на около 2 км, на около<br>ист на имота с правоъгъл<br>вход. Основната част от<br>ът към истозападната час<br>д. Входът към северозан<br>телно по-голямо.<br>Начален час на търга. 12 | с площ от 3 500 кв. м, нам<br>едно с построената в него<br>а управление на Министеј<br>15 км южно от гр. софиян н<br>на форма. Конструкцията<br>сградата е достъпна през<br>г на сградата е о разделен<br>адната част е с изградени<br>222 | иращ се в местността<br>сграда със специално<br>оство на вътрешните работи<br>а около 200 м от<br>е масивна. Покривът е с<br>когоизточния вход.<br>и на две помещения.<br>няколко стъпала над |
| Vazžua anta na postanio un                                                                                                    | 17.09.2019                                                                                                    | Pagurugat up apougrugat                                                                                                    | . 17 10 2010                                                                                                    |                                                                                                    |                                                                                                    |
| Илентификатор на имота:                                                                                                    | документи: 12.09.2019                                                                                                    | Индивидуализация на обе                                                                                                    | sta:                                                                                                    | Плош: <b>3500.00</b>                                                                                                    |                                                                                                    |
| Местонахождение на имота                                                                                                    | : Лозен                                                                                                    |                                                                                                    |                                                                                                    |                                                                                                    |                                                                                                    |
| Начална тръжна цена: <b>3500</b>                                                                                                    | 00.00 лв. без ДДС                                                                                                    | Стъпка за наддаване: <b>1200</b>                                                                                                    | ). <b>00</b> лв. без ДДС                                                                                                    | Депозит: <b>15000.00 лв</b> .                                                                                                    | без ДДС                                                                                                    |
|                                                                                                    |                                                                                                    |                                                                                                    |                                                                                                    |                                                                                                    |                                                                                                    |
| ИЗИСКУЕМИ ДОКУМЕ                                                                                                    | ЕНТИ                                                                                                    |                                                                                                    | ТРЪЖНА ДОКУ                                                                                                    | МЕНТАЦИЯ                                                                                                    |                                                                                                    |
| <ul> <li>Декларация обра</li> <li>Декларация обра</li> </ul>                                                                                                    | азец 1<br>азец 1А                                                                                                    |                                                                                                    | <ul> <li>Проекто до<br/>Правила</li> </ul>                                                                                                    | оговор                                                                                                    |                                                                                                    |
| ИНФОРМАЦИОНЕН М                                                                                                    | ИЕМОРАНДУМ/ИНФ                                                                                                    | ОРМАЦИЯ ЗА ПРАВНО                                                                                                    | ТО И ФАКТИЧЕСКО (                                                                                                    | СЪСТОЯНИЕ НА ИМО                                                                                                    | TA                                                                                                    |
| Информационен мемо                                                                                                    | раңдум/Информаци                                                                                                    | я за правното и фактиче                                                                                                    | жо състояние на имот                                                                                                    | a                                                                                                    |                                                                                                    |
|                                                                                                    | Редак                                                                                                    | ция на регистрация                                                                                                    | Отказ от реги                                                                                                    | страция                                                                                                    |                                                                                                    |

#### 4. Отказ от регистрация за търг

Ако желаете да се откажете от направена регистрация за конкретен търг изпълнявате следните стъпки:

- Избирате конкретния търг, за който сте се регистрирали в модул Моите търгове;
- Избирате бутон "Детайли";
- Избирате бутон "Отказ от регистрация"

| <b>МОЯТ</b><br>ПРОФИЛ                                                                                                    | <b>МОИТЕ</b><br>ТЪРГОВЕ                                                                                                    | ПРЕДСТОЯЩИ<br>ТЪРГОВЕ Н                                                                                                    | ИСТОРИЯ<br>НА МОИТЕ ТЪРГОЕ                                                                                                    | ПРОВЕЖДАНЕ<br>Е НА ОНЛАЙН Е-ТЪР                                                                                                    | РЪКОВОДСТВО<br>Г ЗА УЧАСТИЕ В<br>Е-ТЪРГ                                                                                                    |
|----------------------------------------------------------------------------------------------------|----------------------------------------------------------------------------------------------------|----------------------------------------------------------------------------------------------------|----------------------------------------------------------------------------------------------------|----------------------------------------------------------------------------------------------------|----------------------------------------------------------------------------------------------------|
|                                                                                                    |                                                                                                    | Сертификат                                                                                                    | г за оглед                                                                                                    |                                                                                                    |                                                                                                    |
| КРАТКА ИНФОРМАЦИЯ                                                                                                    | ЗА ТЪРГ 20                                                                                                    |                                                                                                    |                                                                                                    |                                                                                                    |                                                                                                    |
| Номер на тръжна процедура: 20                                                                                                    | 0 Продавач: л                                                                                                    | АПСК                                                                                                    | Населен                                                                                                    | о място: Лозен                                                                                                    | Област: Софийска<br>област                                                                                                    |
| Описание: Продажба на имот<br>"Птицекомбинат", землицето<br>предназначение със застроен<br>(Имота) Миотът попада в зем<br>първокласен път София-Пл<br>хидроизопация. Сградата е р<br>Обсосбени са коридор, баня,<br>Обсосбената част е в задовой<br>терена. Частта е разделена на<br>Тип на процедура: електронен | -частна държавна соб<br>на логан, община Соф<br>на площ от 126 кв. м. с<br>илището на село Лозен<br>овдив. Сградата е изгр<br>азделена на три модут<br>ито систа и на те помещ<br>лително експлоатацио<br>а две помещения, като<br>търг Дата на пос | ственост, представляващ поз<br>оия, област София, представл<br>идентификатор 11867.213.43.1,<br>извъм границите на селото –<br>адена в североизточната част<br>а, всеки със самосточната част<br>а, всеки със самосточната част<br>а, всеки със самосточната част<br>нию състояние и външен вид.<br>първото след входа е значите<br>извеждане на търга: | емлен имот № 000 293<br>яващ поземлен имот,<br>с предоставени права<br>на около 2 ки, на около<br>г на имота с правоътъ<br>ход. Основната част от<br>към игозападната ча<br>Входът към североза<br>елно по-голямо.<br>Начален чао на търга: | , с площ от 3 500 кв. м, нами<br>ведно с построената в него<br>за управление на Министеј<br>15 км ожно от гр. софияна н<br>на форма. Конотрукцията<br>сградата е достъпна през<br>от на оградата е о разделен<br>задната част е с изградени<br>322 | иращ се в местността<br>ограда със специално<br>роство на вътрешните работи<br>на около 200 м от<br>е масивна. Покривът е с<br>югоизточния вход.<br>и на две помещения.<br>няколко стъпала над |
| Клайна лата за полаване на лог                                                                                                    | 17.09.2019                                                                                                    | Валилиост на поршелирата-1                                                                                                    | 17 10 2019                                                                                                    |                                                                                                    |                                                                                                    |
| Идентификатор на имота:                                                                                                    |                                                                                                    | Индивидуализация на обект                                                                                                    | a:                                                                                                    | Площ: <b>3500.00</b>                                                                                                    |                                                                                                    |
| Местонахождение на имота: Ло                                                                                                    | зен                                                                                                    |                                                                                                    |                                                                                                    |                                                                                                    |                                                                                                    |
| Начална тръжна цена: <b>350000</b> .                                                                                                    | 00 лв. без ДДС                                                                                                    | Стъпка за наддаване: <b>1200.0</b>                                                                                                    | 00 лв. без ДДС                                                                                                    | Депозит: <b>15000.00 лв</b> .                                                                                                    | без ДДС                                                                                                    |
| ИЗИСКУЕМИ ДОКУМЕНТ                                                                                                    | ти                                                                                                    |                                                                                                    | ТРЪЖНА ДОК                                                                                                    | И МЕНТАЦИЯ                                                                                                    |                                                                                                    |
| <ul> <li>Декларация образе</li> <li>Декларация образе</li> </ul>                                                                                                    | ц1<br>ц1А                                                                                                    |                                                                                                    | <ul> <li>Проекто д</li> <li>Правила</li> </ul>                                                                                                    | оговор                                                                                                    |                                                                                                    |
| ИНФОРМАЦИОНЕН МЕН                                                                                                    | МОРАҢДУМ/ИНФО                                                                                                    | ОРМАЦИЯ ЗА ПРАВНОТ(                                                                                                    | О И ФАКТИЧЕСКО                                                                                                    | СЪСТОЯНИЕ НА ИМО                                                                                                    | ТА                                                                                                    |
| Информационен мемора                                                                                                    | ндум/Информация                                                                                                    | і за правното и фактическ                                                                                                    | о състояние на имо                                                                                                    | та                                                                                                    |                                                                                                    |
|                                                                                                    | Редакц                                                                                                    | ия на регистрация                                                                                                    | Отказ от реп                                                                                                    | кстрация                                                                                                    |                                                                                                    |

**Забележка:** Можете да се откажете от регистрацията си преди "Крайната дата за подаване на документи".

#### V. МОДУЛ ИСТОРИЯ НА МОИТЕ ТЪРГОВЕ

Модулът съдържа информация за всички проведени търгове, за които сте се регистрирали:

| Електронна платформа за продажба на имоти | Ръководство на потребителя |
|-------------------------------------------|----------------------------|
|-------------------------------------------|----------------------------|

|                                 | <b>МОЯТ</b><br>профил |                   | M       | ONTE                                                                                                    | предсто            | ящи                               | HAI                        | ИСТОРИЯ<br>МОИТЕ ТЪРГО                           | DBE                            | ПРОВ<br>на онл   | ЕЖДАНЕ<br>АЙН Е-ТЪР        |                        | РЪКОВС<br>ЗА УЧАСТИ | АСТВО<br>В Е-ТЪРГ |
|---------------------------------|-----------------------|-------------------|---------|----------------------------------------------------------------------------------------------------|--------------------|-----------------------------------|----------------------------|--------------------------------------------------|--------------------------------|------------------|----------------------------|------------------------|---------------------|-------------------|
|                                 |                       | Възложи<br>От а   | тел     |                                                                                                    |                    | ¥                                 |                            | Û                                                | Населено място                 |                  |                            |                        |                     |                   |
|                                 |                       |                   |         |                                                                                                    |                    | Тър                               | оси!                       |                                                  |                                |                  |                            |                        |                     |                   |
| Номер на<br>тръжна<br>процедура | Възлонител            | Населено<br>място | Област  | Кратко описание на<br>обекта на търга                                                                                             | Тип<br>процедура   | Дата на<br>провеждане<br>на търга | Начален<br>час на<br>търга | Крайна<br>дата за<br>подаване<br>на<br>документи | Валидност<br>на<br>процедурата | Площ             | Начална<br>тръжна<br>цена  | Стължа за<br>наддаване | Класиране           | Операции          |
| 7                               | АЛСК                  | Хасмово           | Хасково | Продажба на имот -<br>частна държавна<br>собственост,<br>представляващ поземлен<br>имот № 000 292, с площ от<br>7 500 нв. м       | електронен<br>търг | 23.08.2019                        | 14:00                      | 01.08.2019                                       | 20.09.2019                     | 7500.00<br>кв. м | 63000.00<br>лв. без<br>ДДС | 600.00 лв.<br>без ДДС  |                     | Детайли           |
| 2                               | Исторически<br>музей  | Ямбол             | Ямбол   | продажба на недвичим<br>имот – частна държавна<br>собственост: поземлен<br>имот с площ 1397 кв. м. на<br>ул. "Ямболен", гр. Ямбол | електронен<br>търг | 22.08.2019                        | 15:00                      | 31.07.2019                                       | 20.09.2019                     | 1397.00<br>кв. м | 63000.00<br>лв. без<br>ДДС | 600.00 лв.<br>без ДДС  |                     | Детайль           |

#### VI. МОДУЛ РЪКОВОДСТВО ЗА УЧАСТИЕ В ЕЛЕКТРОНЕН ТЪРГ

Модулът съдържа кратко ръководство за участие в електронен търг.

| <b>МОЯТ</b> | <b>МОИТЕ</b> | <b>ПРЕДСТОЯЩИ</b> | ИСТОРИЯ          | ПРОВЕЖДАНЕ       | <b>РЪКОВОДСТВО</b>  |
|-------------|--------------|-------------------|------------------|------------------|---------------------|
| профил      | ТЪРГОВЕ      | ТЪРГОВЕ           | НА МОИТЕ ТЪРГОВЕ | На онлайн Е-търг | ЗА УЧАСТИЕ В Е-ТЪРГ |
|             |              |                   |                  |                  | Û                   |

### VII. ПРОВЕЖДАНЕ НА ОНЛАЙН ТРЪЖНА ПРОЦЕДУРА

Когато настъпи денят и часът за провеждане на търговете, за които сте се регистрирали, избирате модул "Провеждане на онлайн е-търг" и въвеждате УИК, за да влезете в платформата за наддаване:

| МОЯТ<br>профил          | <b>МОИТЕ</b><br>ТЪРГОВЕ | ПРЕДСТОЯЩИ<br>ТЪРГОВЕ | ИСТОРИЯ<br>НА МОИТЕ ТЪРГОВЕ | <b>ПРОВЕЖДАНЕ</b><br>НА ОНЛАЙН Е-ТЪРГ | РЪКОВОДСТВО<br>ЗА УЧАСТИЕ В Е-ТЪРГ |
|-------------------------|-------------------------|-----------------------|-----------------------------|---------------------------------------|------------------------------------|
| МОЛЯ, ВЪВЕДЕТЕ СВОЯ УИК |                         |                       |                             |                                       |                                    |
| GSTUODDU                | Влез                    | втърг                 |                             |                                       |                                    |

След като въведете УИК се визуализира на екрана започналия търг с информация за :

- Обекта;
- Моите наддавания;
- Най-висока текуща цена;
- Предложена цена.

| <b>МОЯТ МОИТЕ ПРЕДСТОЯЩИ</b><br>профил Търгове Търгове                                                                                                    | ИСТОРИЯ ПРОВЕЖДАНЕ РЪКОВОДСТВО<br>На моите търгове на онлайн е-търг за участие в е-търг |  |  |  |  |
|----------------------------------------------------------------------------------------------------|-----------------------------------------------------------------------------------------|--|--|--|--|
| ИНФОРМАЦИЯ ЗА ТЪРГ                                                                                                    | НАЙ-ВИСОКАТА ТЕКУЩА ЦЕНА                                                                |  |  |  |  |
| Номер на трънна процедура: 15<br>Продаван: АПСК<br>Наслено мисто: Виние селище Свети Влад<br>Област: Бурга<br>Кратко описание на обекта на търга: Продажба на къща -<br>разпростира се на жилища площ от 118 и <sup>4</sup> и на обща площ<br>от 400 и <sup>4</sup><br>Тип процедура електронен търг<br>Дата на проведиране на търга: 2.08.2019<br>Назнане час на търга: №45<br>Крайна дата за порежирата: 14.08.2019<br>Валицанст на поравани на обукита: 2.108.2019<br>Валидиост на пораванувата: 14.08.2019<br>Валидиост на пораванувата: 14.08.2019<br>Валидиост на поравания на обукита:<br>Местонакондение на имота: Вино селище Свети Влад до<br>село Бана (Бригако))<br>Площ: 18.00<br>Начална тръняма цена: 280000.00 ла: без ДДС<br>Стъпка за надавание: 1000.00 ла: без ДДС | <b>289000.00 лв.</b><br>оставащо време до края на търга<br>00 : 07 : 08                 |  |  |  |  |
| МОИТЕ НАДДАВАНИЯ                                                                                                    | ПРЕДЛОЖЕНА ЦЕНА                                                                         |  |  |  |  |
| 288000.00         14:47:39           286000.00         14:47:23           284000.00         14:46:55           282000.00         14:46:32                                                                                                    | 290000.00<br>ПОТВЪРЖДАВАМ                                                               |  |  |  |  |
|                                                                                                    |                                                                                         |  |  |  |  |

<u>Забележка:</u> Когато Вашата цена е най-висока тя се оцветява в зелено и бутон "Потвърждавам" е неактивен. Когато Вашата цена е по-ниска бутон "Потвърждавам" е активен.